#### **ONLINE APPLICATION DISPOSAL PROCEDURE**

E-INTIMATION FOR PLINTH LEVEL CONSTRUCTION COMPLETION (PLCC) (POST E-INTIMATION OF COMMENCEMENT OF CONSTRUCTION)

1. Dept. Officer (preferably SECRETARY/ ZONE-DC) sign-in (login) to RajSSO (<u>https://sso.rajasthan.gov.in</u>) portal using his/ her SSOID as shown in figure below.

| Rajasthan Single S | Sign On v9.6<br>plications                                                                                                    |                                                                                              | English   हिन्दी                           |
|--------------------|----------------------------------------------------------------------------------------------------|----------------------------------------------------------------------------------------------|--------------------------------------------|
| G2G APPS           |                                                                                                    | Login                                                                                        | Registration                               |
| 184                |                                                                                                    | Digital Identity (SSOID/ User                                                                | mame)                                      |
| G2C/ G2B APPS      |                                                                                                    | Password                                                                                     |                                            |
| 138                |                                                                                                    | 3 5 9 5 6                                                                                    | 5 Enter Captcha ◀) 🕫                       |
| IDENTITIES         |                                                                                                    | L                                                                                            | ogin                                       |
| 16443393           |                                                                                                    | <ul> <li>I Forgot my Digital Identity</li> <li>I Forgot my Password. <u>Click</u></li> </ul> | (SSOID). <u>Click Here</u><br><u>«Here</u> |
|                    | de 🥌 Application for 'ANIORATI SCUENE' of UNADITY Department can pay be submitted                                                                                         | ted online and at ENITEA VIOCKS                                                              |                                            |
| N5®                | Site designed, developed & hosted by Department of Information Technology & Communication, Gover<br>Helpdesk Details   Website Policica   Password Policy   FAQ   Sitemap | nment Of Rajasthan                                                                           | Population widow biorcee is                |

2. After successful sign-in (login), SECRETARY/ ZONE-DC selects "BUILDING PLAN APPROVAL (LSG)" or "BUILDING PLAN APPROVAL (UDH)" from the available list of applications as shown in figure below.

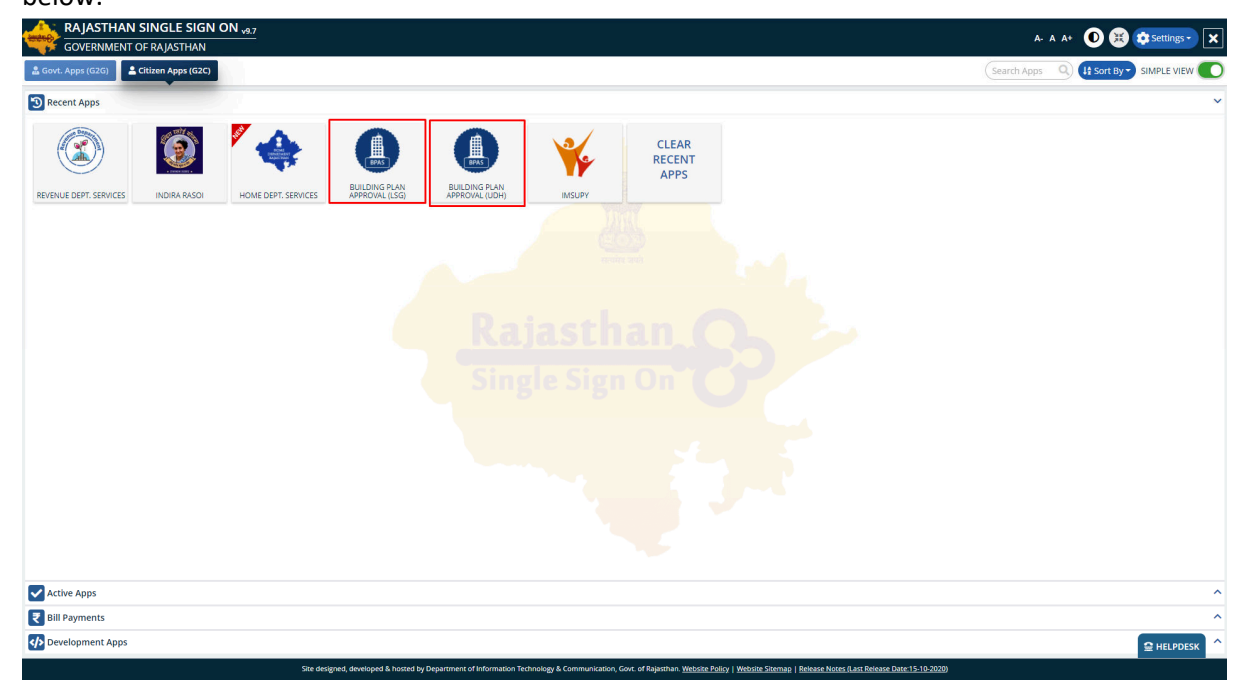

3. SECRETARY/ ZONE-DC will see the following interface i.e. DASHBOARD where all the applications pending for his/ her disposal in this stage would be listed.

| B<br>G       | uilding Plan Approval System (UDH) overnment of Rajasthan                                                                                                    |
|--------------|----------------------------------------------------------------------------------------------------|
| M            | DASHBOARD OIC-UIT ALWAR                                                                                                    |
| <u>lılıl</u> | STATUS 🔷 ALL 🔷 APPROVED 🔷 REJECT 🔷 PENDING (Applicant) 💿 PENDING (Dept.)                                                                                                    |
| *            | Please Search here Q X show 10 - entries                                                                                                    |
|              | S.No. Application ID<br>Time  S.No. Application ID<br>Time  Application Type  Status  View                                                                                                    |
|              | 1     ALW/2019-<br>20/BPA5/2<br>(UIT ALWAR)     21/10/2019     RAVI<br>TIWARI,DVDVDFV     e-INTIMATION OF PLINTH LEVEL CONSTRUCTION COMPLETION<br>(UDH)     PENDING WITH SECRETARY<br>(20/10/2020)     © |
|              | Showing - 1 to 1 of 1 rows                                                                                                    |
|              |                                                                                                    |
|              |                                                                                                    |
|              |                                                                                                    |
|              |                                                                                                    |
|              |                                                                                                    |
|              |                                                                                                    |
|              |                                                                                                    |
|              | Ette decisioned developed & homed ha Denotment of Information Technology & Communication Case of Delaythan                                                                                               |
|              | Site designed, developed & hosted by Department of Information Technology & Communication, Govt. of Rajasthan.                                                                                           |

4. SECRETARY/ ZONE-DC clicks on the VIEW button (eye symbol) as highlighted in the figure below to access the application sent by the applicant as e-Intimation for PLCC.

|          |                                       |                                       | , and the second second second second second second second second second second second second second second se | DASHBOARD OIC-UIT ALWAR                                                         |                                        |
|----------|---------------------------------------|---------------------------------------|----------------------------------------------------------------------------------------------------|---------------------------------------------------------------------------------|----------------------------------------|
|          |                                       | STA                                   |                                                                                                    | OVED 🚫 REJECT 🚫 PENDING (Applicant) 🔘 PENDING (Dept.)                           |                                        |
| Please S | earch here Q                          | ×                                     |                                                                                                    |                                                                                 | show 10                                |
| S.No.    | Application ID 🗢                      | Submition Date/ <del>\$</del><br>Time | Applicant Name 🗢                                                                                               | Application Type 🔶                                                              | Status                                 |
| 1        | ALW/2019-<br>20/BPAS/2<br>(UIT ALWAR) | 21/10/2019                            | RAVI<br>TIWARI, DVDVDFV                                                                                        | e-INTIMATION OF PLINTH LEVEL CONSTRUCTION COMPLETION<br>(UDH)                   | PENDING WITH SECRETARY<br>(20/10/2020) |
| Showing  | - 1 to 1 of 1 rows                    |                                       | 1                                                                                                    | ·                                                                               | 1                                      |
| Snowing  | - 1 to 1 of 1 rows                    |                                       |                                                                                                    |                                                                                 |                                        |
|          |                                       |                                       |                                                                                                    |                                                                                 |                                        |
|          |                                       |                                       |                                                                                                    |                                                                                 |                                        |
|          |                                       |                                       |                                                                                                    |                                                                                 |                                        |
|          |                                       |                                       |                                                                                                    |                                                                                 |                                        |
|          |                                       |                                       |                                                                                                    |                                                                                 |                                        |
|          |                                       |                                       |                                                                                                    |                                                                                 |                                        |
|          |                                       |                                       |                                                                                                    |                                                                                 |                                        |
|          |                                       |                                       |                                                                                                    |                                                                                 |                                        |
|          |                                       |                                       |                                                                                                    |                                                                                 |                                        |
|          |                                       |                                       |                                                                                                    |                                                                                 |                                        |
|          |                                       |                                       |                                                                                                    |                                                                                 |                                        |
|          |                                       |                                       |                                                                                                    |                                                                                 |                                        |
|          |                                       |                                       |                                                                                                    |                                                                                 |                                        |
|          |                                       |                                       |                                                                                                    |                                                                                 |                                        |
|          |                                       |                                       |                                                                                                    |                                                                                 |                                        |
|          |                                       |                                       |                                                                                                    |                                                                                 |                                        |
|          |                                       |                                       |                                                                                                    |                                                                                 |                                        |
|          |                                       |                                       |                                                                                                    |                                                                                 |                                        |
|          |                                       |                                       |                                                                                                    |                                                                                 |                                        |
|          |                                       |                                       |                                                                                                    |                                                                                 |                                        |
|          |                                       |                                       |                                                                                                    |                                                                                 |                                        |
|          |                                       |                                       |                                                                                                    |                                                                                 |                                        |
|          |                                       |                                       |                                                                                                    |                                                                                 |                                        |
|          |                                       | SI                                    | te designed, developed & host                                                                                  | ed by Department of Information Technology & Communication, Govt. of Rajasthan. |                                        |
|          |                                       | Si                                    | te designed, developed & host                                                                                  | ed by Department of Information Technology & Communication, Govt. of Rajasthan. |                                        |

RajCAD, DOIT&C, GOR 21-10-2020

Page 2 | 11

5. SECRETARY/ ZONE-DC scrolls down to the end of the application form and will see a section for sending "e-Intimation for PLCC" as highlighted in the figure below.

| Building Plar   | n Approval System (UD<br>t of Rajasthan                    | H)<br>                           |                                                      | i Help - O                 | Back to SSO x Sign Out TEST3        |
|-----------------|------------------------------------------------------------|----------------------------------|------------------------------------------------------|----------------------------|-------------------------------------|
|                 | А                                                          | PPLICATION FOR BUILD             | NG PLAN APPROVAL/ भवन योजना                          | स्वीकृति के लिए आव         | वेदन                                |
| Building Pa     | an Approval Date                                           | 20/10/2020                       | Building Pan Approval (                              | erticate                   | & DOWNLOAD                          |
| BPAC Docu       | iment                                                      |                                  |                                                      |                            |                                     |
| <b>∆</b> View 1 |                                                            |                                  |                                                      |                            |                                     |
|                 |                                                            |                                  |                                                      |                            |                                     |
| e-Intimat       | tion for Commencement of                                   | Construction                     |                                                      |                            |                                     |
| I/ We c         | lo hereby declare that by ser                              | າding this e-Intimation for Cc   | mmencement of Construction, I/ We assu               | re of compliance of        | the applicable rules and bye-laws   |
| and th          | at the construction will be store (BLCC) as preservined in | rictly done in accordance to     | the approved building plan. Also, I/ we wil          | l timely send e-Intin      | nation for Plinth Level Contruction |
| Compi           | etion (PLCC) as prescribed in                              | applicable rules and bye-law     | 15.                                                  |                            |                                     |
| e Intimat       | tion of Plinth Level Constru                               | uction Completion (PLCC)         |                                                      |                            |                                     |
|                 |                                                            |                                  |                                                      |                            |                                     |
| PLCC Start I    | Date *                                                     | PLCC End I                       | Date *                                               | -                          |                                     |
| 27/10/2020      |                                                            | 31/10/202                        | 0                                                    |                            |                                     |
| A14             | Uploaded Pic                                               | :ure *                           |                                                      | ≵View                      |                                     |
|                 |                                                            |                                  |                                                      |                            |                                     |
|                 | PLCC Inspecti                                              | on Report                        |                                                      | ۲                          |                                     |
| JEN *           |                                                            | Remarks                          | *                                                    |                            |                                     |
| TEST US         | ER 2 (TEST2 [NON-SCHEME ARE                                | A]) ~                            |                                                      |                            |                                     |
|                 |                                                            |                                  | Remaining Characters: 250.                           | 250                        |                                     |
|                 |                                                            |                                  |                                                      |                            |                                     |
|                 |                                                            | ОЬ                               | ject (PLCC) Send to JEN (PLCC) Close                 |                            |                                     |
|                 |                                                            | Site designed, developed & hoste | d by Department of Information Technology & Communic | ation, Govt. of Rajasthan. |                                     |

6. SECRETARY/ ZONE-DC reviews the e-Intimation details including PLCC START DATE, END DATE and actual SITE PHOTOGRAPH(s) uploaded by the applicant as highlighted in the figure below.

|                                                                                    | APPLICATION                                                                   | N FOR BUILDING PLAN APPROVAL/ भवन                | न याजना स्वाकृति क लिए                                                                                                    | र आवदन                                  |
|------------------------------------------------------------------------------------|-------------------------------------------------------------------------------|--------------------------------------------------|----------------------------------------------------------------------------------------------------|-----------------------------------------|
| Building Pan Approval I                                                            | Date 20/10/202                                                                | 20 Building Pan                                  | Approval Certicate                                                                                                    | 🕹 DOWNLOAD                              |
| BPAC Document                                                                      |                                                                               |                                                  |                                                                                                    |                                         |
| <b>≟</b> View 1                                                                    |                                                                               |                                                  |                                                                                                    |                                         |
| e-Intimation for Con                                                               | nmencement of Construction                                                    | 1                                                |                                                                                                    |                                         |
| I/ We do hereby de                                                                 | eclare that by sending this e-In                                              | timation for Commencement of Construction. I     | / We assure of complian                                                                                                    | e of the applicable rules and bye-laws  |
| and that the const                                                                 | ruction will be strictly done in                                              | accordance to the approved building plan. Also   | , I/ we will timely send e                                                                                                    | Intimation for Plinth Level Contruction |
| Completion (PLCC)                                                                  | as prescribed in applicable ru                                                | les and bye-laws.                                |                                                                                                    |                                         |
|                                                                                    |                                                                               |                                                  |                                                                                                    |                                         |
|                                                                                    |                                                                               |                                                  |                                                                                                    |                                         |
| e-Intimation of Plint                                                              | h Level Construction Comple                                                   | etion (PLCC)                                     |                                                                                                    |                                         |
| e-Intimation of Plint                                                              | h Level Construction Comple                                                   | RICC End Date *                                  |                                                                                                    |                                         |
| e-Intimation of Plint                                                              | h Level Construction Comple                                                   | PLCC End Date *                                  | <b>AA</b>                                                                                                    |                                         |
| e-Intimation of Plint PLCC Start Date * 27/10/2020                                 | h Level Construction Comple                                                   | PLCC End Date *<br>31/10/2020                    | 曲                                                                                                    |                                         |
| e-Intimation of Plint PLCC Start Date * 27/10/2020 A14                             | h Level Construction Comple                                                   | PLCC End Date *<br>31/10/2020                    |                                                                                                    |                                         |
| e-Intimation of Plint<br>PLCC Start Date *<br>27/10/2020<br>A14                    | h Level Construction Comple                                                   | PLCC End Date *<br>31/10/2020                    | time state with the state of the state of th |                                         |
| e-Intimation of Plint PLCC Start Date * 27/10/2020 A14                             | h Level Construction Complete<br>Uploaded Picture *<br>PLCC Inspection Report | PLCC End Date * 31/10/2020                       | tiew کار اور اور اور اور اور اور اور اور اور ا                                                                                                    |                                         |
| e-Intimation of Plint<br>PLCC Start Date *<br>27/10/2020<br>A14<br>JEN *           | h Level Construction Comple                                                   | PLCC End Date *<br>31/10/2020<br>Remarks *       | ∰<br>Łview<br>€                                                                                                    |                                         |
| e-Intimation of Plint PLCC Start Date * 27/10/2020 A14 JEN * TEST USER 2 (TEST2 [T | h Level Construction Complete<br>Uploaded Picture *<br>PLCC Inspection Report | tion (PLCC End Date *<br>31/10/2020<br>Remarks * | tiew<br>عربی ا                                                                                                    |                                         |
| e-Intimation of Plint PLCC Start Date * 27/10/2020 A14 JEN * TEST USER 2 (TEST2 [  | h Level Construction Complete<br>Uploaded Picture *<br>PLCC Inspection Report | Remarks *                                        | Liew<br>C                                                                                                    |                                         |
| e-Intimation of Plint PLCC Start Date * 27/10/2020 A14 JEN * TEST USER 2 (TEST2 [F | h Level Construction Complete<br>Uploaded Picture*<br>PLCC Inspection Report  | Remarks *                                        | ۲۰۰۲<br>۲۰۰۲<br>۲۰۰۲<br>۲۰۰۲<br>۲۰۰۲<br>۲۰۰۲<br>۲۰۰۲                                                                                                    |                                         |

RajCAD, DoIT&C, GoR

BRAS

21-10-2020

Page 3 | 11

7. SECRETARY/ ZONE-DC, after reviewing the e-Intimation details and if finding them correct and suitable for site-inspection, selects a JEN from the list of officers mapped in the system, enters REMARKS for him/ her and finally clicks on "SEND TO JEN (PLCC)" button as highlighted in the figure below to forward the application to him/ her for site-inspection followed by inspection report. Also, the applicant is notified by SMS/ Email of this event/ progress.

Note: - At this stage, SECRETARY/ ZONE-DC shall wait for the online submission of the PLCC INSPECTION REPORT by respective JEN.

|                                                                                                    |                                                                                                    |                                                                                                    | 🤨 Help 🚽                                                                                                    | 🖉 Back to SSO 🛛 🗙 Sign Out 🛛 📥 🛛 TESTB  |
|----------------------------------------------------------------------------------------------------|----------------------------------------------------------------------------------------------------|----------------------------------------------------------------------------------------------------|----------------------------------------------------------------------------------------------------|-----------------------------------------|
| vernment of                                                                                                    | Rajasthan                                                                                                    |                                                                                                    |                                                                                                    |                                         |
|                                                                                                    | APP                                                                                                    | LICATION FOR BUILDING PLAN                                                                                                    | N APPROVAL/ भवन योजना स्वीकृति के लिए                                                                                                    | । आवदन                                  |
| Building Pan App                                                                                                    | proval Date                                                                                                    | 20/10/2020                                                                                                    | Building Pan Approval Certicate                                                                                                    | ▲ DOWNLOAD                              |
| BPAC Document                                                                                                    |                                                                                                    |                                                                                                    |                                                                                                    |                                         |
| ŁView 1                                                                                                    |                                                                                                    |                                                                                                    |                                                                                                    |                                         |
|                                                                                                    |                                                                                                    |                                                                                                    |                                                                                                    |                                         |
| e-Intimation f                                                                                                    | or Commencement of Co                                                                                          | onstruction                                                                                                    |                                                                                                    |                                         |
|                                                                                                    |                                                                                                    |                                                                                                    |                                                                                                    |                                         |
| I/ We do her                                                                                                    | reby declare that by sendi                                                                                     | ng this e-Intimation for Commencem                                                                                                    | ent of Construction. I/ We assure of compliance                                                                                                    | e of the applicable rules and bye-laws  |
| and that the                                                                                                    | e construction will be stric                                                                                   | tly done in accordance to the approve                                                                                                    | ed building plan. Also, I/ we will timely send e-                                                                                                    | Intimation for Plinth Level Contruction |
| Completion                                                                                                    | (PLCC) as prescribed in an                                                                                     | plicable rules and bye-laws.                                                                                                    | ca balang plant / 150, if we will allery send e                                                                                                    |                                         |
| compression                                                                                                    | (, zee) as presented in ap                                                                                     | prease rates and systams.                                                                                                    |                                                                                                    |                                         |
|                                                                                                    |                                                                                                    |                                                                                                    |                                                                                                    |                                         |
|                                                                                                    |                                                                                                    |                                                                                                    |                                                                                                    |                                         |
| e-Intimation o                                                                                                    | of Plinth Level Constructi                                                                                     | on Completion (PLCC)                                                                                                    |                                                                                                    |                                         |
| e-Intimation o                                                                                                    | of Plinth Level Constructi                                                                                     | on Completion (PLCC)                                                                                                    |                                                                                                    |                                         |
| e-Intimation o                                                                                                    | of Plinth Level Constructi                                                                                     | on Completion (PLCC) PLCC End Date *                                                                                                    |                                                                                                    |                                         |
| e-Intimation of PLCC Start Date *                                                                                    | of Plinth Level Constructi                                                                                     | on Completion (PLCC) PLCC End Date * atrian 31/10/2020                                                                                                    | m                                                                                                    |                                         |
| e-Intimation of PLCC Start Date                                                                                      | of Plinth Level Constructi                                                                                     | ON COMPletion (PLCC)<br>PLCC End Date *<br>31/10/2020                                                                                                    | <b></b>                                                                                                    |                                         |
| e-Intimation of PLCC Start Date * 27/10/2020                                                                         | of Plinth Level Constructi                                                                                     | on Completion (PLCC) PLCC End Date * allocation and allocation and | <b>₩</b>                                                                                                    |                                         |
| e-Intimation of PLCC Start Date * 27/10/2020                                                                         | of Plinth Level Constructi                                                                                     | on Completion (PLCC)<br>PLCC End Date *<br>31/10/2020                                                                                                    | <b>≜</b> View                                                                                                    |                                         |
| e-Intimation of<br>PLCC Start Date *<br>27/10/2020                                                                   | of Plinth Level Construction                                                                                   | on Completion (PLCC)<br>PLCC End Date *<br>31/10/2020<br>*<br>Report                                                                                                    | tiew<br>€                                                                                                    |                                         |
| e-Intimation of<br>PLCC Start Date *<br>27/10/2020<br>A14<br>JEN *                                                   | of Plinth Level Construction                                                                                   | on Completion (PLCC)<br>PLCC End Date *<br>31/10/2020<br>**<br>Report<br>Remarks *                                                                                                    | Liew<br>C                                                                                                    |                                         |
| e-Intimation of<br>PLCC Start Date *<br>27/10/2020<br>A14<br>JEN *                                                   | Def Plinth Level Construction     Uploaded Picture     PLCC Inspection                                         | PLCC End Date *  PLCC End Date *  31/10/2020  *  Report  Remarks *                                                                                                    | Liew<br>C                                                                                                    |                                         |
| e-Intimation c PLCC Start Date * 27/10/2020 A14 JEN * TEST USER 2 ( Select IEN                                       | bf Plinth Level Constructi Uploaded Picture PLCC Inspection TEST2 (NON-SCHEME AREA])                           | en Completion (PLCC) PLCC End Date * 31/10/2020 ** Report Remarks *                                                                                                    | ∰<br>≰view<br>©                                                                                                    |                                         |
| e-Intimation c<br>PLCC Start Date *<br>27/10/2020<br>A14<br>JEN *<br>TEST USER 2 (1<br>Select JEN<br>TEST USER 2 (1) | by Plinth Level Construction Uploaded Picture PLCC Inspection TEST2 (NON-SCHEME AREA)) TEST2 (NON-SCHEME AREA) | on Completion (PLCC) PLCC End Date * 31/10/2020 * Report Remarks *                                                                                                    | Line Street Street Stre |                                         |
| e-Intimation of<br>PLCC Start Date *<br>27/10/2020<br>A14<br>JEN *<br>TEST USER 2 (1<br>Select JEN<br>TEST USER 2 (1 | Uploaded Picture<br>PLCC Inspection<br>TEST2 (NON-SCHEME AREA])                                                | on Completion (PLCC) PLCC End Date * 31/10/2020 * Report Remarks *                                                                                                    | Liew<br>Semaining Characters: 250/250                                                                                                    |                                         |
| e-Intimation of<br>PLCC Start Date *<br>27/10/2020<br>A14<br>JEN *<br>TEST USER 2 (1<br>Select JEN<br>TEST USER 2 (1 | Uploaded Picture PLCC Inspection TEST2 (NON-SCHEME AREA])                                                      | on Completion (PLCC) PLCC End Date * 31/10/2020 ** Report Remarks * Object (PLCC)                                                                                                    | Eemaining Characters: 250/250                                                                                                    |                                         |
| e-Intimation of<br>PLCC Start Date *<br>27/10/2020<br>A14<br>JEN *<br>TEST USER 2 (1<br>Select JEN<br>TEST USER 2 (1 | DF Plinth Level Construction<br>Uploaded Picture<br>PLCC Inspection<br>TEST2 (NON-SCHEME AREA])                | on Completion (PLCC) PLCC End Date * 31/10/2020 ** Report Remarks* Object (PLCC)                                                                                                    | Emaining Characters: 250/250                                                                                                    |                                         |

8. Upon clicking the "SEND TO JEN (PLCC)" button, SECRETARY/ ZONE-DC is presented with a confirmation message as highlighted in the figure below. SECRETARY/ ZONE-DC clicks YES button to forward the application to selected JEN for site-inspection and submission of inspection report.

| or najaot                |                                    |                                                                                                    | 1 0 0 1 0                      |                                   |
|--------------------------|------------------------------------|----------------------------------------------------------------------------------------------------|--------------------------------|-----------------------------------|
|                          | APPLICATION F                      | OR BUILDING PLAN APPROVAL/ 3                                                                            | भवन योजना स्वीकृति के लि       | ए आवेदन                           |
| Building Pan Approval Da | te 20/10/2020                      | Building Pa                                                                                             | an Approval Certicate          | 🕹 DOWNLOAD                        |
| BPAC Document            |                                    |                                                                                                    |                                |                                   |
| <b>≵</b> View 1          |                                    |                                                                                                    |                                |                                   |
| e latimation for Comp    | noncompat of Construction          |                                                                                                    |                                |                                   |
| e-Intimation for Comm    | lencement or construction          |                                                                                                    |                                |                                   |
| I/ We do hereby decl     | are that by sending this e-Intima  | ation for Commencement of Construction                                                                  | n, I/ We assure of complianc   | e of the applicable rules and bye |
| and that the constru     | ction will be strictly done in acc | ordance to the approved building plan. Al                                                               | lso, I/ we will timely send e- | Intimation for Plinth Level Contr |
| Completion (PLCC) a      | s prescribed in applicable rules   |                                                                                                    |                                | 7.                                |
|                          |                                    | Aicit                                                                                                   |                                |                                   |
| e-Intimation of Plinth   | Level Construct                    | Are you sure? You want to submit                                                                        | t.                             | 1                                 |
|                          |                                    |                                                                                                    |                                |                                   |
| LCC Start Date *         |                                    | Yes No                                                                                                  |                                |                                   |
| 27/10/2020               |                                    |                                                                                                    |                                | J                                 |
|                          | the land and Distance #            |                                                                                                    |                                |                                   |
| A14                      | opioaded Picture                   |                                                                                                    | <b>≛</b> View                  |                                   |
|                          | PLCC Inspection Report             |                                                                                                    |                                |                                   |
|                          |                                    |                                                                                                    |                                |                                   |
| JEN *                    |                                    | Remarks *                                                                                               |                                |                                   |
|                          | (N-SCHEME AREA])                   | PLS DO THE SITE INSPECTION AND REPOR                                                                    | RT                             |                                   |
| TEST USER 2 (TEST2 [NO   |                                    |                                                                                                    |                                |                                   |
| TEST USER 2 (TEST2 [NO   |                                    |                                                                                                    |                                |                                   |
| TEST USER 2 (TEST2 [NO   |                                    | Remaining a                                                                                             | //<br>Characters: 213/250      |                                   |
| TEST USER 2 (TEST2 [NO   |                                    | Remaining<br>Object (PLCC) Send to JEN (PLCC                                                            | Characters: 213/250            |                                   |
| TEST USER 2 (TEST2 (NO   | Site designed, dt                  | Remaining<br>Object (PLCC) Send to JEN (PLCC)<br>verlaped & hosted by Department of Information Technol | Characters: 213/250            | than.                             |
| TEST USER 2 (TEST2 [NG   | Site designed, de                  | Remaining<br>Object (PLCC) Send to JEN (PLCC<br>eveloped & hosted by Department of Information Technol  | Characters: 213/250            | than.                             |
| TEST USER 2 (TEST2 (NG   | Site designed, de                  | Remaining<br>Object (PLCC) Send to JEN (PLCC)<br>eveloped & hosted by Department of Information Technol | Characters: 213/250            | then.                             |

 SECRETARY/ ZONE-DC is presented with a confirmation message as highlighted in the figure below and application status is updated as "PENDING WITH JEN". Also, the applicant is notified by SMS/ Email of this event/ progress.

|                                                                                                    |                                                                                                    | APPLICATION FOR BUILD                                                                                  | ING PLAN APPROVAL/ 4                                                                                                    | ।वन योजना स्वीकृति के                                                                                                    | लिए आवेदन                                                                                                    |
|----------------------------------------------------------------------------------------------------|----------------------------------------------------------------------------------------------------|----------------------------------------------------------------------------------------------------|----------------------------------------------------------------------------------------------------|----------------------------------------------------------------------------------------------------|----------------------------------------------------------------------------------------------------|
| 1. Appl                                                                                                    | icant/ Firm Details/ आवे                                                                                                    | दक का विवरण                                                                                            |                                                                                                    |                                                                                                    |                                                                                                    |
|                                                                                                    |                                                                                                    |                                                                                                    |                                                                                                    |                                                                                                    | @Audit                                                                                                    |
| Applicat                                                                                                    | ion ID/ আবরক আহ্বভা                                                                                                    | ALW/2019-20/BPAS/2                                                                                     | Application                                                                                                    | Date/Time / अविदेन तिथि/                                                                                                    | समय 21/10/2019                                                                                                    |
| Current                                                                                                    | Status/ वर्तमान स्थिति                                                                                                    | ALWAR                                                                                                  | UDH UIT Applicant C                                                                                                    | ategory/ आवदक श्रणा                                                                                                    | JOINT                                                                                                    |
| S.No.                                                                                                    | Applicant Name                                                                                                    | Father/ Husband Name                                                                                   | Address                                                                                                    | Mobile No.                                                                                                    | Email ID                                                                                                    |
| 1                                                                                                    | RAVI TIWARI                                                                                                    | TEST                                                                                                   | TEST ADDRESS                                                                                                    | 8285065262                                                                                                    | 3D.GIS@RAJASTHAN.GOV.IN                                                                                                   |
| 2                                                                                                    | DVDVDFV                                                                                                    | DDDD                                                                                                   | DBD DB                                                                                                    | 8285065262                                                                                                    | 3D.GIS@RAJASTHAN.GOV.IN                                                                                                   |
|                                                                                                    |                                                                                                    |                                                                                                    |                                                                                                    |                                                                                                    | _                                                                                                    |
| State (रा                                                                                                    | ज्य)                                                                                                    |                                                                                                    | Information/ सुचना                                                                                                    |                                                                                                    | JAIPUR                                                                                                    |
| City (शह                                                                                                    | र)                                                                                                    |                                                                                                    |                                                                                                    |                                                                                                    | WARD NO- 10                                                                                                    |
| PIN Code                                                                                                    | e (पन काड)                                                                                                    | e-Intimation for PLCC agains                                                                           | t your building plan proposal no                                                                                                    | o. ALW/2019-20/BPAS/2                                                                                                    |                                                                                                    |
|                                                                                                    |                                                                                                    | has been forwared to JEN for                                                                           | r site inspection.                                                                                                    |                                                                                                    |                                                                                                    |
| 2. Prop                                                                                                    | osal and Site Details (As                                                                                                    | perla                                                                                                  |                                                                                                    |                                                                                                    |                                                                                                    |
|                                                                                                    | osal and site becans (As                                                                                                    | per Li                                                                                                 |                                                                                                    |                                                                                                    |                                                                                                    |
|                                                                                                    |                                                                                                    |                                                                                                    |                                                                                                    |                                                                                                    |                                                                                                    |
| UIT                                                                                                    |                                                                                                    |                                                                                                    | Close                                                                                                    |                                                                                                    | RESIDENTIAL                                                                                                    |
| UIT<br>Applicat                                                                                                    | ion Type/ आवेदन के प्रकार                                                                                                    |                                                                                                    | Close                                                                                                    |                                                                                                    | RESIDENTIAL                                                                                                    |
| UIT<br>Applicat<br>Is your p<br>G+1 stru<br>upto 8 m                                                                                                    | ion Type/ आवेदन के प्रकार<br>roposal under 250 sqm of a<br>ccure excluding basement,<br>reters?                                                                                                    | area, ivô                                                                                              | Close                                                                                                    |                                                                                                    | RESIDENTIAL                                                                                                    |
| UIT<br>Applicat<br>Is your p<br>G+1 stru<br>upto 8 m<br>Property                                                                                            | ion Type/ आवेदन के प्रकार<br>roposal under 250 sqm of a<br>cture excluding basement,<br>reters?<br>1 D/ संपत्ति आईडी                                                                                                    | neight NA                                                                                              | Close<br>Risk Catego                                                                                                    | ory/ जोखिम की श्रेणी                                                                                                    | RESIDENTIAL<br>NO<br>LOW RISK BUILDING                                                                                    |
| UIT<br>Applicat<br>Is your p<br>G+1 stru<br>upto 8 m<br>Property<br>Proposa<br>बिल्डिंग व                                                                   | ion Type/ आवेदन के प्रकार<br>roposal under 250 sqm of a<br>cture excluding basement,<br>reters?<br>/ ID/ संपर्धले आईडी<br>1 शिकपरल Building/ प्रस्ताव ?<br>रो शिकपरल                                                                                                    | area, NO<br>height NA<br>श्रीन PLATINUM                                                                | Close<br>Risk Catego<br>Is Scheme /                                                                                                  | ory/ जोसिम की श्रेणी<br>Area?                                                                                                    | RESIDENTIAL<br>NO<br>LOW RISK BUILDING<br>YES                                                                             |
| UIT<br>Applicat<br>Is your p<br>G+1 stru<br>upto 8 m<br>Property<br>Proposa<br>Tarce 1 d<br>Category                                                        | ion Type/ आवेदन के प्रकार<br>roposal under 250 sqm of a<br>cture excluding basement,<br>reters?<br>(ID/ संपत्ति आईडी)<br>[for Green Building/ प्रस्ताव !<br>ने शिकायत<br>// श्रेणी                                                                                                    | area, NO<br>height NA<br>श्रीन PLATINUM<br>INDEPENDENT HOUSE                                           | Close<br>Risk Catego<br>Is Scheme /<br>Purpose of<br>भूमि उपयोग                                                                      | bry/ जोखिम की श्रेणी<br>Area?<br>Land use (As per Lease D<br>का प्रयोजन                                                                        | RESIDENTIAL<br>NO<br>LOW RISK BUILDING<br>YES<br>eed// RESIDENTIAL                                                        |
| UIT<br>Applicat<br>Is your p<br>G+1 stru<br>upto 8 m<br>Property<br>Proposa<br>falcs 1 of<br>Category<br>District/                                          | ion Type/ आवेदन के प्रकार<br>roposal under 250 sqm of a<br>cture excluding basement,<br>reters?<br>/ ID/ संपत्ति आईडी<br>for Green Building/ प्रस्ताव :<br>जे शिकायत<br>// श्रेणी<br>जिला                                                                                                    | NA<br>PLATINUM<br>INDEPENDENT HOUSE<br>ALWAR                                                           | Close<br>Risk Catego<br>Is Scheme /<br>Purpose of<br>भूमि उपयोग<br>Tehsil/ तहर्स                                                     | bry/ जोखिम की ब्रेणी<br>Area?<br>Land use (As per Lease D<br>का प्रयोजन<br>रेल                                                                 | RESIDENTIAL<br>NO<br>LOW RISK BUILDING<br>YES<br>reed)/ RESIDENTIAL<br>ALWAR                                              |
| UIT<br>Applicat<br>Is your p<br>G+1 stru<br>upto 8 m<br>Property<br>Proposa<br>Iderst 4<br>Category<br>District/<br>Revenue                                 | ion Type/ आवेदन के प्रकार<br>ropposal under 250 sqm of a<br>ccture excluding basement,<br>eters?<br>/ ID/ संपत्ति आईडी<br>  for Green Building/ प्रस्ताव ?<br>ते थिकायत<br>// श्रेणी<br>चित्ता<br>! Village/ राजस्य ग्राम                                                                                     | area,<br>height NA<br>श्रीन PLATINUM<br>INDEPENDENT HOUSE<br>ALWAR<br>ALWAR CITY                       | Close<br>Risk Catego<br>Is Scheme /<br>भूमि उपयोग<br>Tehsi// तर्हर्स<br>Khasra No.                                                   | bry/ जोसिम की श्रेणी<br>Area?<br>Land use (As per Lease D<br>का प्रयोजन<br>लि<br>/ स्वसरा नम्बर                                                | RESIDENTIAL<br>NO<br>LOW RISK BUILDING<br>YES<br>eed// RESIDENTIAL<br>ALWAR<br>TEST KHASRA                                |
| UIT<br>Applicat<br>Is your p<br>G+1 stru<br>upto 8 m<br>Proposa<br>falcest q<br>Category<br>District/<br>Revenue<br>Plot No.                                | ion Type/ आवेदन के प्रकार<br>ropposal under 250 sqm of a<br>tcture excluding basement,<br>reters?<br>(IO/ संपत्ति आईडी<br>(for Green Building/ प्रस्ताव ?<br>ने शिकायत<br>)/ श्रेणी<br>जिला<br>( भूखण्ड संख्या                                                                                                | NA<br>height NA<br>체구 PLATINUM<br>INDEPENDENT HOUSE<br>ALWAR<br>ALWAR CITY<br>TEST-1                   | Close<br>Risk Catego<br>Is Scheme /<br>भूमि उपयोग<br>Tehsil/ तुद्दे<br>Khasra No.<br>Scheme Na                                       | ory/ जोखिम की श्रेणी<br>Area?<br>Land use (As per Lease D<br>का प्रयोजन<br>ोल<br>/ स्वररा नम्बर<br>me/योजना का नाम                             | RESIDENTIAL<br>NO<br>LOW RISK BUILDING<br>YES<br>eed)/ RESIDENTIAL<br>ALWAR<br>TEST KHASRA<br>TEST SCHEME                 |
| UIT<br>Applicat<br>Is your p<br>G+1 stru<br>upto 8 m<br>Property<br>Proposa<br>farest a<br>Category<br>District/<br>Revenue<br>Plot No./<br>Area of statter | ion Type/ आवेदन के प्रकार<br>ropposal under 250 sqm of a<br>ccture excluding basement,<br>eters?<br>/ ID/ संपत्ति आईडी<br>  for Green Building/ प्रस्ताव ?<br>? रिथानपत<br>// श्रेणी<br>जिला<br>: Village/ राजस्व ग्राम<br>/ श्रूवण इ संख्या<br>site as per Lease Deed/ लीज<br>र साइट का क्षेत्रफल (Sq. Mts.) | area,<br>height NA<br>श्रीम PLATINUM<br>INDEPENDENT HOUSE<br>ALWAR<br>ALWAR CITY<br>TEST-1<br>इरीठ 320 | Close<br>Risk Catego<br>Is Scheme /<br>Purpose of<br>भूमि उपयोग<br>Tehsil/ तर्हर्स<br>Khasra No<br>Scheme Na<br>Application<br>युल्ठ | bry/ जोखिम की ब्रेणी<br>Area?<br>Land use (As per Lease D<br>का प्रयोजन<br>ोल<br>/ खसरा नम्बर<br>me/योजना का नाम<br>: and Scrutiny Fees/ आवेद- | RESIDENTIAL<br>NO<br>LOW RISK BUILDING<br>YES<br>eeed)/ RESIDENTIAL<br>ALWAR<br>TEST SCHEME<br>TEST SCHEME<br>T RS.3100 ● |

10. SECRETARY/ ZONE-DC, if required, can verify the application status as highlighted in the figure below.

|    |           |                                      |      |                      |        |                             | DASHBOARD OIC-UIT ALW                      | AR                                                |        |                                  |         |          |
|----|-----------|--------------------------------------|------|----------------------|--------|-----------------------------|--------------------------------------------|---------------------------------------------------|--------|----------------------------------|---------|----------|
|    |           |                                      |      |                      | STATU  | S O ALL O APPRO             | OVED O REJECT O PENDING (App               | plicant) 🔘 PENDING (Dep                           | pt.)   |                                  |         |          |
| P  | lease Sea | rch here                             | Q    | ×                    |        |                             |                                            |                                                   |        | Sho                              | ow 10 · | ~ e      |
| 5  | .No.      | Application                          | ID 🖨 | Submition Da<br>Time | ate/≑  | Applicant Name 🗢            | Applic                                     | ation Type                                        | ¢      | Statu                            | S       | ÷        |
|    | 1         | ALW/2019-<br>20/BPAS/2<br>(UIT ALWAR | )    | 21/10/2019           |        | RAVI<br>TIWARI,DVDVDFV      | e-INTIMATION OF PLINTH LEVEL (<br>(UDH)    | CONSTRUCTION COMPLET                              | ΠΟΝ    | PENDING WITH JEN<br>(21/10/2020) | 1       |          |
| Sh | owing -   | 1 to 1 of 1 ro                       | ws   |                      |        |                             |                                            |                                                   |        |                                  |         |          |
|    |           |                                      |      |                      |        |                             |                                            |                                                   |        |                                  |         |          |
|    |           |                                      |      |                      |        |                             |                                            |                                                   |        |                                  |         |          |
|    |           |                                      |      |                      |        |                             |                                            |                                                   |        |                                  |         |          |
|    |           |                                      |      |                      |        |                             |                                            |                                                   |        |                                  |         |          |
|    |           |                                      |      |                      |        |                             |                                            |                                                   |        |                                  |         |          |
|    |           |                                      |      |                      |        |                             |                                            |                                                   |        |                                  |         |          |
|    |           |                                      |      |                      |        |                             |                                            |                                                   |        |                                  |         |          |
|    |           |                                      |      |                      |        |                             |                                            |                                                   |        |                                  |         |          |
|    |           |                                      |      |                      |        |                             |                                            |                                                   |        |                                  |         |          |
|    |           |                                      |      |                      |        |                             |                                            |                                                   |        |                                  |         |          |
|    |           |                                      |      |                      |        |                             |                                            |                                                   |        |                                  |         |          |
|    |           |                                      |      |                      |        |                             |                                            |                                                   |        |                                  |         |          |
|    |           |                                      |      |                      |        |                             |                                            |                                                   |        |                                  |         |          |
|    |           |                                      |      |                      |        |                             |                                            |                                                   |        |                                  |         |          |
|    |           |                                      |      |                      |        |                             |                                            |                                                   |        |                                  |         |          |
|    |           |                                      |      |                      |        |                             |                                            |                                                   |        |                                  |         |          |
|    |           |                                      |      |                      |        |                             |                                            |                                                   |        |                                  |         |          |
|    |           |                                      |      |                      |        |                             |                                            |                                                   |        |                                  |         |          |
|    |           |                                      |      |                      |        |                             |                                            |                                                   |        |                                  |         |          |
|    |           |                                      |      |                      |        |                             |                                            |                                                   |        |                                  |         |          |
|    |           |                                      |      |                      |        |                             |                                            |                                                   |        |                                  |         |          |
|    |           |                                      |      |                      |        |                             |                                            |                                                   |        |                                  |         |          |
|    |           |                                      |      |                      |        |                             |                                            |                                                   |        |                                  |         |          |
|    |           |                                      |      |                      |        |                             |                                            |                                                   |        |                                  |         |          |
|    |           |                                      |      |                      |        |                             |                                            |                                                   |        |                                  |         |          |
|    |           |                                      |      |                      | Site d | esigned, developed & hosted | ed by Department of Information Technology | <ol> <li>Communication, Govt. of Rajas</li> </ol> | sthan. |                                  |         |          |
|    |           |                                      |      |                      | Site d | esigned, developed & hosted | ed by Department of Information Technology | & Communication, Govt. of Rajas                   | sthan. |                                  |         |          |
|    |           |                                      |      |                      | Site d | esigned, developed & hostec | ed by Department of Information Technology | & Communication, Govt. of Raja:                   | sthan. |                                  |         |          |
|    |           |                                      |      |                      | Site d | esigned, developed & hostec | ed by Department of Information Technology | & Communication, Govt. of Rajas                   | sthan. |                                  |         | <u> </u> |
|    |           |                                      |      |                      | Site d | esigned, developed & hostec | ed by Department of Information Technology | & Communication, Gove of Rajas                    | sthan. |                                  |         | -        |

11. Once the application is forwarded to JEN, he/ she also log-in to BPAS system as shown in steps 1 to 3 of this document to access the forwarded application pending for his/ her inspection.

ERAS

|   | uilding Plan Approval System (UDH) overnment of Rajasthan                                                                              |
|---|----------------------------------------------------------------------------------------------------|
|   | DASHBOARD UIT ALWAR (JEN)                                                                                                    |
| * | STATUS APPROVED REJECTED PENDING (Applicant) PENDING (Dept.)  PENDING WITH ME                                                          |
|   | Please Search here Q X show 10 v entries                                                                                               |
|   | S.No. Applicant ID + Submission Date + Applicant Name + Application Type + Status + Action अवेदक का नाम आवेदन का प्रकार स्थिति         |
|   | 1 ALW/2019-20/BPAS/2 21/10/2019 RAVI TIWARI,DVDVDFV e-INTIMATION OF PLINTH LEVEL CONSTRUCTION COMPLETION PENDING WITH JEN (21/10/2020) |
|   |                                                                                                    |
|   | Site designed, developed & hosted by Department of Information Technology & Communication, Govt. of Rajasthan.                         |

12. JEN clicks on the VIEW button (eye symbol) as highlighted in the figure below to access the application and to review the details. He/ she then conducts on-site inspection to verify the e-Intimation of PLCC request submitted by the applicant.

| rch here <b>Q</b><br>Applicant ID<br>आवेदक आईडी<br>W/2019-20/BPAS/2<br>1 to 1 of 1 rows | STATUS Af                                          | PPROVED REJECTED Applicant Name \$ আবরক কা নাম RAVI TIWARI,DVDVDFV | PENDING (Applicant) PENDING (Dept<br>Application Type<br>্যাবेदन কা प्रकार<br>e-INTIMATION OF PLINTH LEVEL CONSTRU | :)  PENDING WITH N                                                                     | ME<br>Status<br>হিথবি<br>PENDING WITH JEN (21/10,                                                              | 10 v e                                                                                                    |
|-----------------------------------------------------------------------------------------|----------------------------------------------------|--------------------------------------------------------------------|----------------------------------------------------------------------------------------------------|----------------------------------------------------------------------------------------|----------------------------------------------------------------------------------------------------|----------------------------------------------------------------------------------------------------|
| rch here Q<br>Applicant ID<br>আবহুক আईগ্রী<br>W/2019-20/BPAS/2<br>1 to 1 of 1 rows      | ¥<br>Submission Date<br>आवेदन दिनांक<br>21/10/2019 | Applicant Name<br>आवेदक का नाम<br>RAVI TIWARI,DVDVDFV              | Application Type<br>आवेदन का प्रकार<br>e-INTIMATION OF PLINTH LEVEL CONSTRU                                        | ¢                                                                                      | Show<br>Status<br>स्थिति<br>PENDING WITH JEN (21/10,                                                           | 10 ∨ e                                                                                                    |
| Applicant ID<br>अवेदक आईडी<br>W/2019-20/BPAS/2<br>1 to 1 of 1 rows                      | Submission Date ≑<br>খাববৈ বিনাক<br>21/10/2019     | Applicant Name<br>आवेदक का नाम<br>RAVI TIWARI,DVDVDFV              | Application Type<br>ગાવેટન कા પ્રकार<br>e-INTIMATION OF PLINTH LEVEL CONSTRU                                       | ¢                                                                                      | Status<br>ন্থিনি<br>PENDING WITH JEN (21/10,                                                                   |                                                                                                    |
| W/2019-20/BPAS/2                                                                        | 21/10/2019                                         | RAVI TIWARI, DVDVDFV                                               | e-INTIMATION OF PLINTH LEVEL CONSTRU                                                                               | CTION COMPLETION                                                                       | PENDING WITH JEN (21/10,                                                                                       | /2020)                                                                                                    |
| 1 to 1 of 1 rows                                                                        |                                                    |                                                                    |                                                                                                    |                                                                                        |                                                                                                    |                                                                                                    |
|                                                                                         | Site d                                             | esigned, developed & hosted by                                     | Pepartment of Information Technology & Communicat                                                                  | on, Govt. of Rajasthan.                                                                |                                                                                                    |                                                                                                    |
|                                                                                         |                                                    | Site d                                                             | Site designed, developed & hosted by                                                                               | Site designed, developed & hosted by Department of Information Technology & Communicat | Site designed, developed & hosted by Department of Information Technology & Communication, Govt. of Rajasthan. | Site designed, developed & hosted by Department of Information Technology & Communication, Govt. of Rajaxthan. |

13. After concluding the site-inspection, JEN comes back to the system and clicks the "SUBMIT INSPECTION REPORT (PLCC)" button as highlighted in the figure below to submit the INSPECTION REPORT.

| veniment o                                                    | f Rajasthan                                                                                                    |                                                                                                    | i Help -                                                                                                    | Back to SSO × Sign Out      EST2                                                      |
|---------------------------------------------------------------|----------------------------------------------------------------------------------------------------|----------------------------------------------------------------------------------------------------|----------------------------------------------------------------------------------------------------|---------------------------------------------------------------------------------------|
|                                                               | АРР                                                                                                    | LICATION FOR BUILDING PLAN A                                                                                                  | APPROVAL/ भवन योजना स्वीकृति के लि                                                                                                    | ाए आवेदन                                                                              |
| Building Pan A                                                | pproval Date                                                                                                    | 21/10/2020                                                                                                    | Building Pan Approval Certicate                                                                                                    | 🕹 DOWNLOAD                                                                            |
| BPAC Docume<br>&View 1                                        | nt                                                                                                    |                                                                                                    |                                                                                                    |                                                                                       |
| e-Intimation I/ We do h and that t Completic                  | for Commencement of Co<br>ereby declare that by sendii<br>he construction will be stric<br>n (PLCC) as prescribed in ap | nstruction<br>ng this e-Intimation for Commencement<br>tly done in accordance to the approved<br>plicable rules and bye-laws. | t of Construction, I/ We assure of complian<br>building plan. Also, I/ we will timely send                                                                                                    | nce of the applicable rules and bye-laws<br>e-Intimation for Plinth Level Contruction |
| e-Intimation                                                  | of Plinth Level Constructi                                                                                              | on Completion (PLCC)                                                                                                    |                                                                                                    |                                                                                       |
| e-Intimation                                                  | of Plinth Level Constructi                                                                                              | on Completion (PLCC)                                                                                                    |                                                                                                    |                                                                                       |
| e-Intimation<br>PLCC Start Date<br>27/10/2020                 | of Plinth Level Constructi                                                                                              | on Completion (PLCC)<br>PLCC End Date *<br>31/10/2020                                                                         | <b>#</b>                                                                                                    |                                                                                       |
| e-Intimation<br>PLCC Start Date<br>27/10/2020<br>A14          | of Plinth Level Constructi                                                                                              | PLCC End Date *<br>#<br>31/10/2020                                                                                            | deview                                                                                                    |                                                                                       |
| e-Intimation<br>PLCC Start Date<br>27/10/2020<br>A14          | of Plinth Level Constructi                                                                                              | PLCC End Date *<br>*<br>*<br>Report                                                                                           | €<br>Lview<br>€                                                                                                    |                                                                                       |
| e-Intimation PLCC Start Date 27/10/2020 A14 JEN *             | of Plinth Level Constructi                                                                                              | PLCC End Date * PLCC End Date * 31/10/2020 ** Report Remarks *                                                                | Liew<br>CO                                                                                                    |                                                                                       |
| e-Intimation PLCC Start Date 27/10/2020 A14 JEN * TEST USER 2 | of Plinth Level Constructi                                                                                              | PLCC End Date * PLCC End Date * 31/10/2020 * Report Remarks *                                                                 | Lview<br>C                                                                                                    |                                                                                       |
| e-Intimation PLCC Start Date 27/10/2020 A14 JEN * TEST USER 2 | of Plinth Level Constructi                                                                                              | PLCC End Date *  PLCC End Date *  PLCC End Date *  31/10/2020  **  Report  Remarks *                                          | Line State State S |                                                                                       |
| e-Intimation PLCC Start Date 27/10/2020 A14 JEN * TEST USER 2 | of Plinth Level Constructi                                                                                              | on Completion (PLCC) PLCC End Date * 31/10/2020 * Report Remarks * Submit Re                                                  | Remaining Characters: 250/250                                                                                                    |                                                                                       |

14. Clicking the "SUBMIT INSPECTION REPORT (PLCC)" button will present to JEN a online INSPECTION REPORT form as highlighted in the figure below. JEN fills the form and clicks the SUBMIT button as highlighted in the figure below.

| ernme     | ant of Rajasthan         |                  |                                               |                                | G Back to SSO X Sign Out           |  |
|-----------|--------------------------|------------------|-----------------------------------------------|--------------------------------|------------------------------------|--|
| ernine    | and or Rajastilal        |                  |                                               | PLCC INSPECTION REPORT         |                                    |  |
| Other     | NOC's                    |                  | nspection Date *                              |                                |                                    |  |
| Othern    | NOCS                     |                  |                                               | <b>(11)</b>                    |                                    |  |
| AAI (Airp | port Authority of India) | •                | Size of Plot (Dimensions) *                   | Remark (Max. Character- 250) * |                                    |  |
| e-Intim   | nation for Commenc       | ement of Con     |                                               |                                |                                    |  |
| 🗹 1/ We   | e do hereby declare ti   | hat by sending   | Ground Coverage * Height of Plinth *          |                                | done in accordance to the approved |  |
| build     | ding plan. Also, I/ we   | will timely send |                                               |                                |                                    |  |
| -         |                          |                  | Setbacks                                      |                                |                                    |  |
| e-Intim   | nation of Plinth Leve    | l Constructior   | Front *                                       | Side 1 *                       |                                    |  |
| PLCC Sta  | art Date *               |                  |                                               |                                |                                    |  |
| 24/10/20  |                          |                  | Side 2*                                       | Rear *                         |                                    |  |
|           |                          |                  |                                               |                                |                                    |  |
| A14       |                          |                  | Basement (If Approved)                        |                                |                                    |  |
| Actio     | on Details               |                  | Ramp (Slope) *                                | Staircase *                    |                                    |  |
| JEN *     |                          |                  |                                               |                                |                                    |  |
|           | ST USER 2 (TEST2 [NON-!  | SCHEME AREA])    | Front *                                       | Side 1 *                       |                                    |  |
|           |                          |                  |                                               |                                |                                    |  |
|           |                          |                  | Side 2 *                                      | Rear*                          |                                    |  |
| S.No.     | Change Date              | Status           |                                               |                                | Docum                              |  |
| 1         | 17/10/2020 11:57         | INTIMATION       | Stilt Floor (If approved)                     |                                |                                    |  |
| 2         | 17/10/2020 12:44         | INTIMATION       | Ramp (Slope) *                                | Staircase *                    |                                    |  |
| 3         | 17/10/2020 13:06         | INTIMATION       |                                               |                                | CERTINIA                           |  |
| 5         | 17/10/2020 16:34         | PENDING W        |                                               |                                | CCESSFOLET.                        |  |
|           |                          |                  | Any other observation (Max. Character- 250) * |                                |                                    |  |
|           |                          |                  |                                               |                                |                                    |  |
|           |                          |                  |                                               |                                | A                                  |  |
|           |                          |                  |                                               |                                |                                    |  |
|           |                          |                  |                                               | Submit                         |                                    |  |

15. JEN is presented with a confirmation message as highlighted in the figure below wherein JEN clicks YES to submit the report back to SECRETARY/ ZONE-DC.

| Other NOC's    |                    |                |                                       |                 | Are you sup                                             | Allere                             |                          |                                                  |                 |
|----------------|--------------------|----------------|---------------------------------------|-----------------|---------------------------------------------------------|------------------------------------|--------------------------|--------------------------------------------------|-----------------|
| Other NOC's    |                    |                |                                       |                 |                                                         | and Management the another state   |                          |                                                  |                 |
| AL (Airport Au |                    |                |                                       |                 | Are you sur                                             | er fou want to submit.             |                          |                                                  |                 |
| Mi (Mirport Mu | thority of India)  |                | e                                     |                 | Ye                                                      | es No                              |                          |                                                  |                 |
| -Intimation    | for Commence       | ement of Co    | onstruction                           | L               |                                                         |                                    |                          |                                                  |                 |
| UWo do h       | ovohu doslovo th   | at hu condi    | ng this o Intimation for Commonso     | nont of Constru | stion 1/10/a assure of som                              | ulianse of the applicable vules as | d by laws and that the s | enstruction will be strictly done in accordance. | to the approved |
| building pl    | lan. Also, I/ we v | vill timely se | end e-Intimation for Plinth Level Cor | ntruction Comp  | etion (PLCC) as prescribed                              | in applicable rules and bye-laws   |                          | onstruction will be strictly done in accordance  | to the approved |
| -Intimation    | of Plinth Level    | Constructi     | ion Completion (PLCC)                 |                 |                                                         |                                    |                          |                                                  |                 |
| LCC Start Date | e*                 |                |                                       | PLCC Er         | d Date *                                                |                                    |                          |                                                  |                 |
| 24/10/2020     |                    |                |                                       | 24/10/2         |                                                         |                                    | <b>(11)</b>              |                                                  |                 |
| 4              |                    |                | Uploaded Picture *                    |                 |                                                         |                                    |                          | ±View                                            |                 |
| Action Deta    | ills               |                |                                       |                 |                                                         |                                    |                          |                                                  |                 |
| JEN *          |                    |                |                                       | Remar           | <s *<="" td=""><td></td><td></td><td></td><td></td></s> |                                    |                          |                                                  |                 |
|                | R 2 (TEST2 [NON+S  | CHEME AREA     |                                       | ~               |                                                         |                                    |                          |                                                  |                 |
|                |                    |                |                                       |                 |                                                         | Remaining C                        | haracters: 250/250       |                                                  |                 |
| S No. Char     | nge Date           | Statue         |                                       |                 | Change By (SSOID)                                       | Demark                             |                          |                                                  | Documer         |
| 1 17/1         | 10/2020 11:57      | INITIMATIC     |                                       | ICTION          | TECTA /TECT / ICED A)                                   |                                    | T OF CONSTRUCTION        |                                                  | Documer         |
| 2 17/1         | 10/2020 12:44      | INTIMATIC      | ON FOR COMMENCEMENT OF CONSTRU        | ICTION          | TEST4 (TEST USER 4)                                     | INTIMATION FOR COMMENCEM           | AT OF CONSTRUCTION       |                                                  |                 |
| 3 17/1         | 10/2020 13:06      | INTIMATIC      | ON FOR COMMENCEMENT OF CONSTRU        | ICTION          | TEST4 (TEST USER 4)                                     | INTIMATION FOR COMMENCEM           | NT OF CONSTRUCTION       |                                                  |                 |
| 4 17/1         | 0/2020 13:36       | PENDING        | WITH ATP                              |                 | TEST4 (TEST USER 4)                                     | E-INTIMATION OF PLINTH LEVEL       | CONSTRUCTION COMPLETIO   | ON HAS BEEN SUBMITTED SUCCESSFULLY.              |                 |
| 5 17/1         | 10/2020 16:34      | PENDING        | WITH JEN                              |                 | TEST2 (TEST USER 2)                                     | PLS DO SITE INSPECTIO AND SU       | BMIT REPORT              |                                                  |                 |
|                |                    |                |                                       |                 |                                                         |                                    |                          |                                                  |                 |

16. System displays a confirmation message to JEN as highlighted in the figure below and the application is returned back to SECRETARY/ ZONE-DC for further review and disposal. Also, the applicant is notified by SMS/ Email of this event/ progress.

| $\frac{B}{C}$ | uilding Plai                | n Approval System (UI                                        | DH)                                                                                                    |                                               | 🕄 Help 🗸                                                                | OBack to SSO X Sign Out | EST2        |
|---------------|-----------------------------|--------------------------------------------------------------|----------------------------------------------------------------------------------------------------|-----------------------------------------------|-------------------------------------------------------------------------|-------------------------|-------------|
|               | overnmen                    | t of Rajastnan                                               | APPLICATION FOR BUILDING                                                                                       | PLAN APPROVAL/ H                              | वन योजना स्वीकति के लि                                                  | ए आवेदन                 |             |
|               |                             |                                                              |                                                                                                    |                                               |                                                                         |                         |             |
| *             | 1. Applica                  | ant/ Firm Details/ अपिदक                                     |                                                                                                    |                                               |                                                                         |                         | Audit Trail |
|               | Application                 | n ID/ आवेढक आईडी                                             | ALW/2019-20/BPA5/2                                                                                             | Application                                   | Date/Time / आवेदन तिथि/समय                                              | 21/10/2019              |             |
|               | Current St                  | atus/ वर्तमान स्थिति                                         | PENDING WITH JEN-UDH UIT ALW                                                                                   | VAR Applicant Ca                              | ategory/ आवेदक श्रेणी                                                   | JOINT                   |             |
|               | S No                        | Applicant Name                                               | Father/ Husband Name                                                                                           | Address                                       | Mobile No                                                               | Email ID                |             |
|               | 5.140.                      | Applicant Name                                               |                                                                                                    | Address                                       | WOONCIVO.                                                               |                         |             |
|               | 1                           | RAVI TIWARI                                                  | TEST                                                                                                    | TEST ADDRESS                                  | 8285065262                                                              | 3D.GIS@RAJASTHAN.GOV.IN |             |
|               | 2                           | DVDVDFV                                                      | DDDD                                                                                                    | DBD DB                                        | 8285065262                                                              | 3D.GIS@RAJASTHAN.GOV.IN |             |
|               |                             |                                                              |                                                                                                    |                                               |                                                                         | ,                       |             |
|               | State (राज्य                | )                                                            | DATASTHAN                                                                                                    | District /किंग                                | m                                                                       | JAIPUR                  |             |
|               | City (शहर)                  |                                                              | In                                                                                                    | formation/ सूचना                              |                                                                         | WARD NO- 10             |             |
|               | PIN Code (                  | በዛት ወገሪ)                                                     | Cite inspection separat is submitte                                                                            | al huu ICN1 fear a Unitine sticks fe          | n DLCC against huilding                                                 |                         |             |
|               | 2.0                         |                                                              | plan proposal no. ALW/2019-20/E                                                                                | d by JEN for e-Intimation to<br>PAS/2.        | r PLCC against building                                                 |                         |             |
|               | 2. Propos                   | sal and Site Details (As per                                 |                                                                                                    |                                               |                                                                         |                         |             |
|               | UIT                         |                                                              |                                                                                                    |                                               |                                                                         | RESIDENTIAL             |             |
|               | Application                 | n Type/ आवेदन के प्रकार                                      |                                                                                                    | Close                                         |                                                                         | NO                      |             |
|               | Is your pro                 | posal under 250 sqm of area,                                 |                                                                                                    |                                               |                                                                         |                         |             |
|               | G+1 struct                  | ure excluding basement, heig<br>ters?                        | int and a second second second second second second second second second second second second second second se |                                               |                                                                         |                         |             |
|               | Property II                 | D/ संपत्ति आईडी                                              | NA                                                                                                    | Risk Catego                                   | ry/ जोखिम की श्रेणी                                                     | LOW RISK BUILDING       |             |
|               | Proposal fo                 | or Green Building/ प्रस्ताव ग्रीन<br>शिकायत                  | PLATINUM                                                                                                    | Is Scheme A                                   | rea?                                                                    | YES                     |             |
|               | Category/                   | श्रेणी                                                       | INDEPENDENT HOUSE                                                                                              | Purpose of I<br>भूमि उपयोग व                  | Land use (As per Lease Deed<br>का प्रयोजन                               | )/ RESIDENTIAL          |             |
|               | District/ जि                | ला                                                           | ALWAR                                                                                                    | Tehsil/ तहसी                                  | ल                                                                       | ALWAR                   |             |
|               | Revenue V                   | illage/ राजस्व ग्राम                                         | ALWAR CITY                                                                                                    | Khasra No./                                   | खसरा नम्बर                                                              | TEST KHASRA             |             |
|               | Plot No./ 4                 | र्खण्ड संख्या                                                | TEST-1                                                                                                    | Scheme Nar                                    | me/योजना का नाम                                                         | TEST SCHEME             |             |
|               | Area of site<br>के अनुसार र | e as per Lease Deed/ लीज डीड<br>नाइट का क्षेत्रफल (Sq. Mts.) | 320                                                                                                    | Application<br>যুল্ক                          | and Scrutiny Fees/ आवेदन                                                | Rs.3100 👁               |             |
|               | Corner Plo                  | t (कॉर्नर प्लॉट)                                             | NO                                                                                                    | Front road v<br>meters)/ सार<br>की चौड़ाई (मी | vidth as per site plan (In<br>इट योजना के मुताबिक फ्रंट सड़क<br>टर में) | 15<br>f                 |             |
|               |                             |                                                              |                                                                                                    |                                               |                                                                         |                         |             |

21-10-2020

17. The application status is now updated as "PENDING WITH SECRETARY/ DC (POST-VERIFICATION BY JEN)" as highlighted in the figure below.

| B<br>G | uilding Plan Approval System (UDH)<br>Sovernment of Rajasthan                                                                                                    |
|--------|----------------------------------------------------------------------------------------------------|
|        | DASHBOARD UIT ALWAR (JEN)                                                                                                    |
| *      | STATUS 🔷 APPROVED 🔷 REJECTED 🔷 PENDING (Applicant) 🌑 PENDING (Dept.) 🔷 PENDING WITH ME                                                                                                    |
|        | Please Search here Q X entries                                                                                                    |
|        | S.No. Applicant ID + Submission Date+ Applicant Name + Application Type + Status + Action<br>आवेदक आईडी आवेदन दिनोक आवेदक का नाम आवेदन का प्रकार स्थिति                                                                                                    |
|        | 1         ALW/2019-<br>20/BPAS/2         21/10/2019         RAVI         e-INTIMATION OF PLINTH LEVEL CONSTRUCTION<br>COMPLETION         PENDING WITH SECRETARY (POST-VERIFICATION BY<br>JEN) (21/10/2020)         Image: Completion By Jense State StateS |
|        | Showing - 1 to 1 of 1 rows                                                                                                    |
|        |                                                                                                    |
|        |                                                                                                    |

18. SECRETARY/ ZONE-DC log-in back to the system to access the INSPECTION REPORT submitted by JEN as highlighted in the figure below.

|                                                                                                    | APPLICA                                                                                                    | TION FOR BUILDING PLAN AF                                                                                                    | PROVAL/ भवन योजना स्वीकृति<br>                                                                                                    | के लिए आवेदन                                                                |                                        |
|----------------------------------------------------------------------------------------------------|----------------------------------------------------------------------------------------------------|----------------------------------------------------------------------------------------------------|----------------------------------------------------------------------------------------------------|-----------------------------------------------------------------------------|----------------------------------------|
|                                                                                                    |                                                                                                    |                                                                                                    |                                                                                                    | Total (Rs.)                                                                 |                                        |
| Certificate Details<br>Building Pan Approval                                                                                                    | Date 21/1                                                                                                    | 10/2020                                                                                                    | Building Pan Approval Certicate                                                                                                    | <b>≵</b> DOWNLOAD                                                           |                                        |
| BPAC Document                                                                                                    |                                                                                                    |                                                                                                    |                                                                                                    |                                                                             |                                        |
| <ul> <li>I/ We do hereby of<br/>and that the cons<br/>Completion (PLCC)</li> </ul>                                                                                                    | mmencement of Constru<br>leclare that by sending this<br>struction will be strictly dor<br>C) as prescribed in applicab                                                                                 | s e-Intimation for Commencement on<br>ne in accordance to the approved burger<br>ole rules and bye-laws.                                                 | f Construction, I/ We assure of con<br>iilding plan. Also, I/ we will timely s                                                                | npliance of the applicable rules an<br>send e-Intimation for Plinth Level ( | d bye-laws<br>Contruction              |
| <ul> <li>e-Intimation for Co<br/>and that the cons<br/>Completion (PLC)</li> <li>e-Intimation of Plin</li> </ul>                                                                                                    | mmencement of Constru<br>leclare that by sending this<br>struction will be strictly dor<br>c) as prescribed in applicab<br>hth Level Construction Co                                                    | s e-Intimation for Commencement o<br>ne in accordance to the approved bu<br>le rules and bye-laws.<br>Impletion (PLCC)                                   | f Construction, I/ We assure of con<br>ilding plan. Also, I/ we will timely s                                                                 | npliance of the applicable rules an<br>send e-Intimation for Plinth Level ( | d by <del>e</del> -laws<br>Contruction |
| I/ We do hereby and that the cons<br>Completion (PLCC     e-Intimation of Plin     PLCC Start Date *     27/10/2020                                                                                                    | mmencement of Constru<br>leclare that by sending this<br>struction will be strictly dor<br>C) as prescribed in applicab<br>th Level Construction Co                                                     | s e-Intimation for Commencement on<br>ne in accordance to the approved bu<br>le rules and bye-laws.<br>mpletion (PLCC)<br>PLCC End Date *<br>31/10/2020  | f Construction, I/ We assure of con<br>ilding plan. Also, I/ we will timely s                                                                 | npliance of the applicable rules an<br>send e-Intimation for Plinth Level ( | d bye-laws<br>Contruction              |
| I/ We do hereby and that the constant of the constant of | mmencement of Constru<br>declare that by sending this<br>struction will be strictly dor<br>c) as prescribed in applicab<br>th Level Construction Co<br>Uploaded Picture *                               | s e-Intimation for Commencement on<br>ne in accordance to the approved bu<br>ole rules and bye-laws.<br>mpletion (PLCC)<br>PLCC End Date *<br>31/10/2020 | f Construction, I/ We assure of con<br>ilding plan. Also, I/ we will timely s<br>time<br>time<br>time<br>time<br>time<br>time<br>time<br>time | npliance of the applicable rules an<br>send e-Intimation for Plinth Level ( | d bye-laws<br>Contruction              |
| I/ We do hereby and that the construction of PLCC     I/ We do hereby and that the construction (PLCC     I/ Internation of Plint     PLCC Start Date *     27/10/2020     A14                                                                                                    | Immencement of Constru-<br>declare that by sending this<br>struction will be strictly dor<br>C) as prescribed in applicab<br>Inth Level Construction Co<br>Uploaded Picture *<br>PLCC Inspection Report | s e-Intimation for Commencement on<br>ne in accordance to the approved bu<br>ole rules and bye-laws.<br>mpletion (PLCC)<br>PLCC End Date *<br>31/10/2020 | f Construction, I/ We assure of con<br>ilding plan. Also, I/ we will timely s                                                                 | npliance of the applicable rules an<br>send e-Intimation for Plinth Level ( | d bye-laws<br>Contruction              |

RajCAD, DoIT&C, GoR

21-10-2020

Page 9 | 11

19. After reviewing the INSPECTION REPORT submitted by JEN, assuming that all is OK and as per approved building plan, SECRETARY/ ZONE-DC clicks on the "ISSUE CERTIFICATE (PLCC)" button as highlighted in the figure below to issue the PLCC Certificate/ Letter to the applicant.

| Building Plan Approval S                                                                     | System (UDH)<br>han                                                                                                    |                                                                                                    | Help      G Back to SSO      Sign Out                                                 | S TEST3                       |
|----------------------------------------------------------------------------------------------|----------------------------------------------------------------------------------------------------|----------------------------------------------------------------------------------------------------|---------------------------------------------------------------------------------------|-------------------------------|
|                                                                                              | APPLICATION F                                                                                                    | OR BUILDING PLAN APPROVAL/ भवन योजना र                                                                                          | वीकृति के लिए आवेदन                                                                   |                               |
|                                                                                              |                                                                                                    |                                                                                                    | Total (Rs.)                                                                           | 6000                          |
| Certificate Details                                                                          |                                                                                                    |                                                                                                    |                                                                                       |                               |
| Building Pan Approval Date                                                                   | e 21/10/2020                                                                                                    | Building Pan Approval Ce                                                                                                    | erticate 🕹 DOWNLOAD                                                                   |                               |
| BPAC Document                                                                                |                                                                                                    |                                                                                                    |                                                                                       |                               |
| <ul> <li>If We do hereby decla<br/>and that the construc<br/>Completion (PLCC) as</li> </ul> | rencement or Construction<br>are that by sending this e-Intima<br>ction will be strictly done in acc<br>prescribed in applicable rules a | ation for Commencement of Construction, I/ We assun<br>ordance to the approved building plan. Also, I/ we will<br>and bye-laws. | e of compliance of the applicable rules a<br>timely send e-Intimation for Plinth Leve | ind bye-laws<br>l Contruction |
|                                                                                              | Level Construction Completio                                                                                                    |                                                                                                    |                                                                                       |                               |
| 27/10/2020                                                                                   | <b>#</b>                                                                                                    | 31/10/2020                                                                                                    |                                                                                       |                               |
| A14                                                                                          | Uploaded Picture *                                                                                                    |                                                                                                    | <b>±</b> View                                                                         |                               |
|                                                                                              | PLCC Inspection Report                                                                                                    |                                                                                                    | ۲                                                                                     |                               |
|                                                                                              |                                                                                                    | Object (PLCC) Issue Certificate (PLCC) Close                                                                                    | e                                                                                     |                               |
|                                                                                              | Site designed, dev                                                                                                    | eloped & hosted by Department of Information Technology & Communicat                                                            | tion, Govt. of Rajasthan.                                                             | -                             |

20. Clicking the "ISSUE CERTIFICATE (PLCC)" button re-directs the SECRETARY/ ZONE-DC to the AADHAAR VERIFICATION page as highlighted in the figure below wherein SECRETARY/ ZONE-DC selects the first checkbox to give his/ her consent for AADHAAR VERIFICATION (OTP) and then clicks on "SEND OTP" button as highlighted in the figure below to receive the OTP on his/ her mobile number registered with AADHAAR. Subsequently, he/ she enters the received OTP in the next window and then clicks on the "VERIFY OTP" button.

|                       |                                                                              | АРР                                                                                 | LICATION FOR BUILDING PLA                                                          | N APPROVAL/ भवन योजना स्वीकृति के लिए अ                                       | गवेदन |       |
|-----------------------|------------------------------------------------------------------------------|-------------------------------------------------------------------------------------|------------------------------------------------------------------------------------|-------------------------------------------------------------------------------|-------|-------|
|                       |                                                                              |                                                                                     |                                                                                    |                                                                               |       |       |
|                       |                                                                              |                                                                                     |                                                                                    |                                                                               |       |       |
|                       |                                                                              |                                                                                     |                                                                                    |                                                                               |       |       |
| e-Intima              | tion of Plinth Leve                                                          | Construction Completion (PLCC)                                                      |                                                                                    |                                                                               |       |       |
| PLCC Start            | t Date *                                                                     |                                                                                     | PLCC End Date *                                                                    |                                                                               |       |       |
|                       |                                                                              | <b>m</b>                                                                            | 2410/2020                                                                          |                                                                               |       |       |
|                       |                                                                              |                                                                                     |                                                                                    |                                                                               |       |       |
| A14                   |                                                                              | Uploaded Picture *                                                                  | XXXX-XXXX-0653                                                                     | ्हिन्दा Eng                                                                   | ±View |       |
|                       |                                                                              |                                                                                     |                                                                                    |                                                                               |       |       |
| Action                | Details                                                                      |                                                                                     |                                                                                    | < <u>o</u>                                                                    |       |       |
| JEN *                 |                                                                              |                                                                                     | Re m फिंगरप्रिंट                                                                   | आईरिस ओटीपी                                                                   |       |       |
|                       |                                                                              | CHEME AREA])                                                                        | 🗾 में एतद्रवारा घोषणा करता/ क                                                      | ती हैं कि मझे आधार आधारित प्रमाणीकरण                                          |       |       |
| Inspecti              | ion Report                                                                   | ٠                                                                                   | सिस्टम से मोबाइल नंबर और ईमेर<br>भी देता/ देती हूँ।<br>— मेरे पास पहले से एक वैध आ | तक पहुंचने के शिए मैं अपनी स्पष्ट सहमति<br>ार ओटीपी है।                       |       |       |
| S.No.                 | Change Date                                                                  | Status                                                                              | ओटीपी भेंग                                                                         | रद्द करें                                                                     |       | Docum |
|                       |                                                                              | INTIMATION FOR COMMENCEMENT OF CONSTRUCTION                                         | 4                                                                                  | DF CONSTRUCT                                                                  |       |       |
|                       | 17/10/2020 12:44                                                             | INTIMATION FOR COMMENCEMENT OF CONSTRUCTION                                         |                                                                                    | INTIMATION FOR COMMENCEMNT OF CONSTRUCT                                       | TION  |       |
|                       |                                                                              | INTIMATION FOR COMMENCEMENT OF CONSTRUCTION                                         |                                                                                    | INTIMATION FOR COMMENCEMENT OF CONSTRUCT                                      |       |       |
|                       |                                                                              |                                                                                     |                                                                                    |                                                                               |       |       |
| 2<br>3<br>4           |                                                                              |                                                                                     |                                                                                    |                                                                               |       |       |
| 1<br>2<br>3<br>4<br>5 | 17/10/2020 13:36<br>17/10/2020 13:36<br>17/10/2020 16:34                     |                                                                                     |                                                                                    |                                                                               |       |       |
| 2<br>3<br>4<br>5<br>6 | 17/10/2020 13:06<br>17/10/2020 13:36<br>17/10/2020 16:34<br>17/10/2020 17:00 | PENDING WITH ATP<br>PENDING WITH JEN<br>PENDING WITH ATP (POST-VERIFICATION BY JEN) |                                                                                    |                                                                               |       |       |
| 2<br>3<br>4<br>5<br>6 | 17/10/2020 13:06<br>17/10/2020 13:36<br>17/10/2020 16:34<br>17/10/2020 17:00 | PENDING WITH ATP<br>PENDING WITH JEN<br>PENDING WITH ATP (POST-VERIFICATION BY JEN) |                                                                                    |                                                                               |       |       |
| 2<br>3<br>4<br>5<br>6 | 17/10/2020 13:06<br>17/10/2020 13:36<br>17/10/2020 16:34<br>17/10/2020 17:00 | PENDING WITH ATP<br>PENDING WITH JEN<br>PENDING WITH ATP (POST-VERIFICATION BY JEN) |                                                                                    |                                                                               |       |       |
| 2<br>3<br>4<br>5<br>6 | 17/10/2020 13:06<br>17/10/2020 13:36<br>17/10/2020 16:34<br>17/10/2020 17:00 | PENDING WITH ATP<br>PENDING WITH ATP (POST-VERIFICATION BY JEN)                     | TEST2 (TEST USER 2)<br>TEST2<br>Object (PLCC) Send to J6                           | PLS DO SITE INSPECTIO AND SUBMIT REPORT<br>CONSTRUCTION AS PER APPROVED PLAN. |       |       |

RajCAD, DoIT&C, GoR 21-10-2020

Page 10 | 11

21. After successful AADHAAR authentication, system generates digitally signed (eSign) CERTIFICATE/ LETTER in prescribed format as shown in the figure below and sends it to the applicant in realtime using Email and same is also attached with his/ her application. The applicant is also notified by SMS/ Email of this event/ progress i.e. issuance of the CERTIFICATE/ LETTER by SECRETARY/ ZONE-DC.

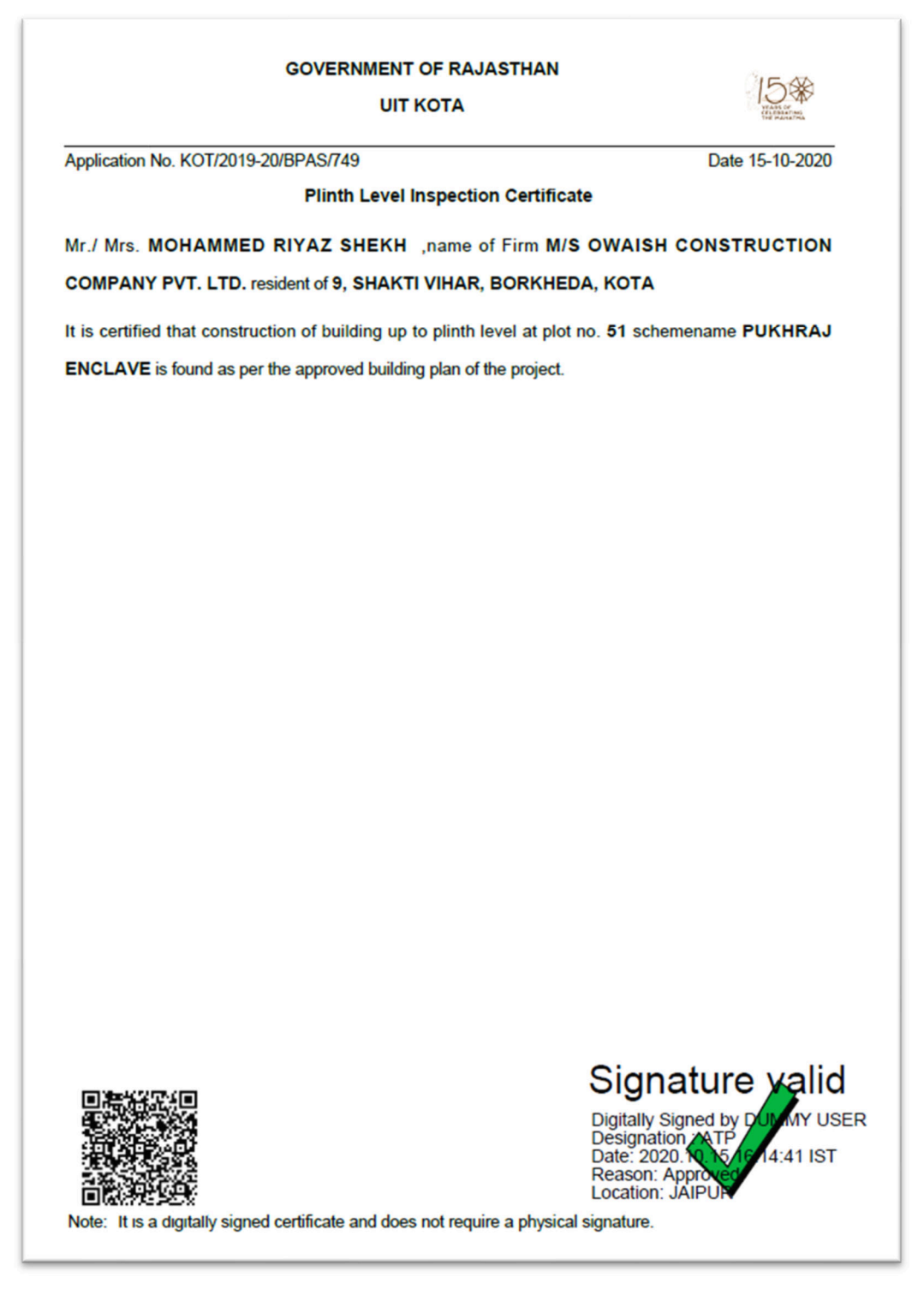

THANK YOU

RajCAD, DoIT&C, GoR

21-10-2020

Page 11 | 11